# **VPN Installation (FortiClient) unter Windows 10**

### **1.) VPN Client Installation**

Bitte laden Sie sich die Installationsdatei unter <u>https://rz.uni-freiburg.de/services/netztel/vpn</u> herunter und starten diese anschließend.

#### VPN über den FortiClient

| Windows   | Linux                                                                                                    | Mac OS    |
|-----------|----------------------------------------------------------------------------------------------------|-----------|
| Download  | (Bitte den Download starten mit<br>Rechtsklick "in neuem Tab öffnen")<br>Debian/Ubuntu (.deb) &<br>RedHat/Fedora (.rpm) & | Download  |
| Anleitung | Anleitung                                                                                                    | Anleitung |

#### Anschließend erscheint folgendes Fenster

| FortiClient Installer                  |           |
|----------------------------------------|-----------|
| Status<br>Herunterladen der Datei (6%) | Abbrechen |

Nachdem der Download abgeschlossen ist, können Sie mit der Installation fortfahren.

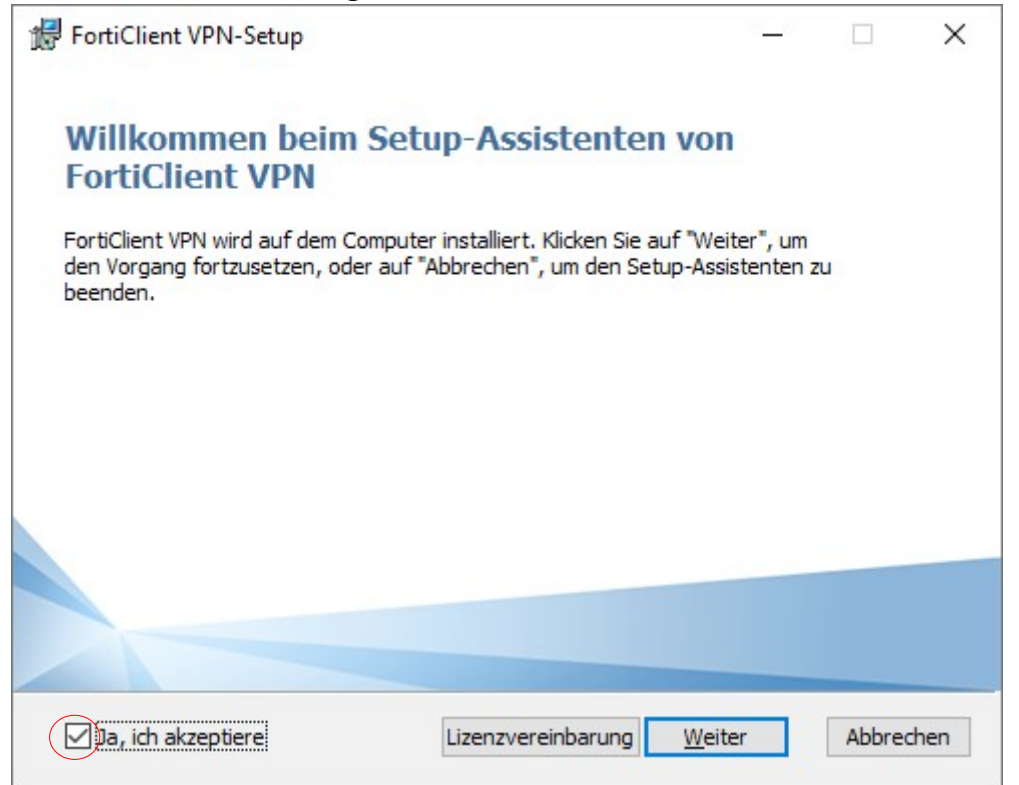

Setzen Sie den Haken bei "Ja, ich akzeptiere" und klicken Sie anschließend auf "Weiter"

Wenn Sie den Standardpfad belassen wollen, können Sie hier ebenfalls "**Weiter**" drücken.

| 😸 FortiClient VPN-Setup                                                   | —                 |         | ×   |
|---------------------------------------------------------------------------|-------------------|---------|-----|
| Zielordner<br>Klicken Sie auf ""Weiter"", um die Installation im Standard | dordner vorzunehm |         |     |
| FortiClient VPN installieren in:                                          |                   |         |     |
| C:\Program Files\Fortinet\FortiClient\<br>Ändern                          |                   |         |     |
| Zurück                                                                    | Weiter            | Abbrech | nen |

Rechenzentrum Albert-Ludwigs-Universität Freiburg

04.02.2020

Sobald Sie im folgenden Fenster auf "Installieren" klicken, startet der Installationsprozess

| 记 FortiClient VPN-Setup                                                                                            |                                   |                                            | _                     |                          | ×   |
|----------------------------------------------------------------------------------------------------|-----------------------------------|--------------------------------------------|-----------------------|--------------------------|-----|
| Bereit zur Installation von Fort                                                                                   | iClient VPN                       |                                            |                       | 1                        |     |
| Klicken Sie auf "Installieren", um die I<br>die Installationseinstellungen zu prüfe<br>den Assistenten zu beenden. | installation zu<br>en oder zu änd | starten. Klicken Si<br>Jern. Klicken Sie a | e auf "Zu<br>uf "Abbr | urück", um<br>echen", ur | n   |
|                                                                                                    | Zurück                            | Installieren                               |                       | Abbred                   | hen |

Bitte warten Sie, bis die Installation durchgeführt wurde und klicken Sie dann auf "Fertigstellen"

| FortiClient VPN-Setup                                        | ·              |         | ×   |
|--------------------------------------------------------------|----------------|---------|-----|
| Der Setup-Assistent für FortiClient<br>abgeschlossen.        | VPN wurde      |         |     |
| Klicken Sie auf ""Fertig stellen"", um den Setup-Assistenten | zu beenden.    |         |     |
|                                                              |                |         |     |
|                                                              |                |         |     |
|                                                              |                |         |     |
|                                                              |                |         |     |
| Zurück                                                       | Fertig stellen | Abbrech | hen |

## 2.) VPN Client Konfiguration

Bitte starten Sie nun den Forticlient aus dem Startmenue heraus. Setzen Sie den Haken und klicken auf "**I accept**"

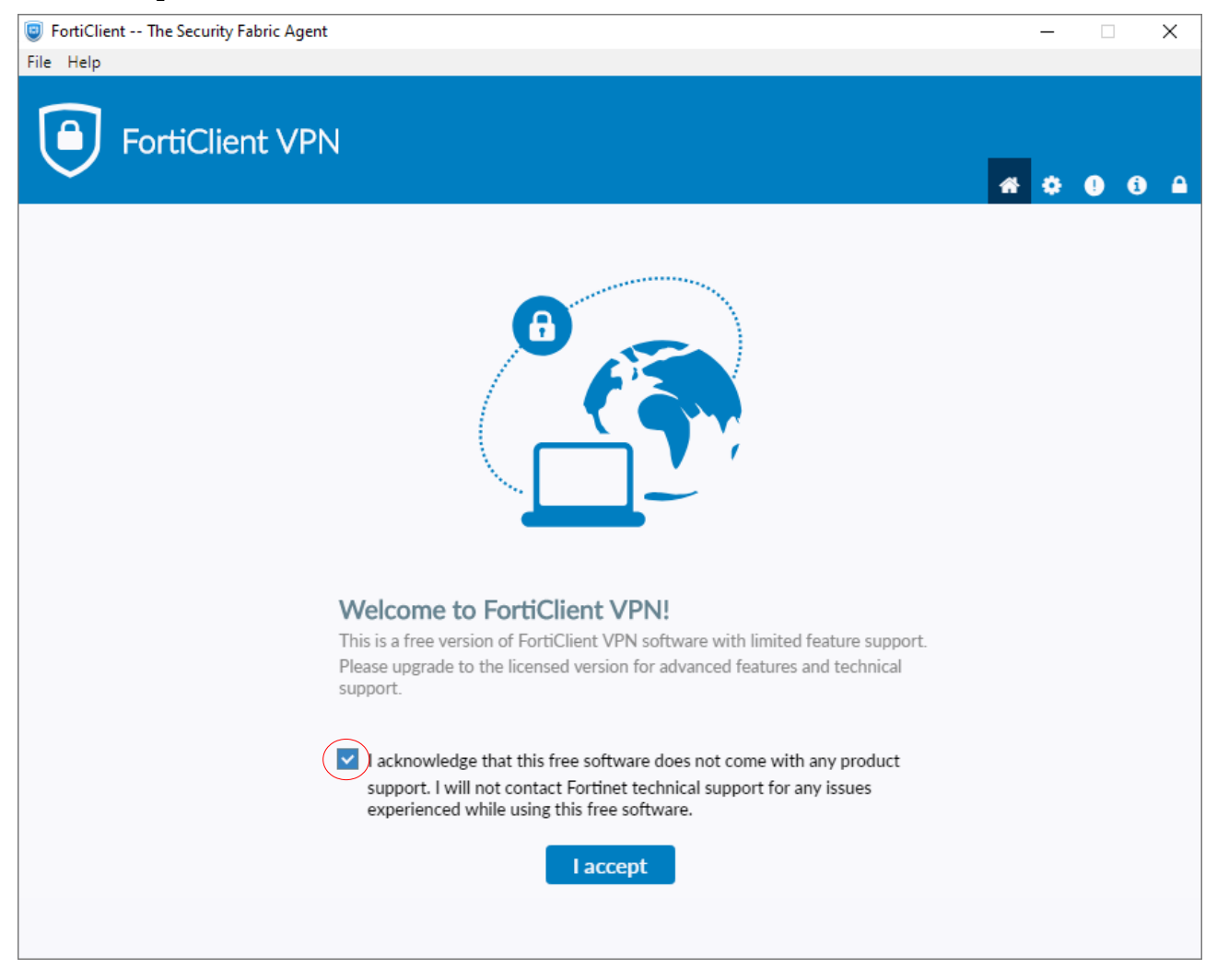

#### Klicken Sie im folgenden Fenster auf "VPN Konfigurieren"

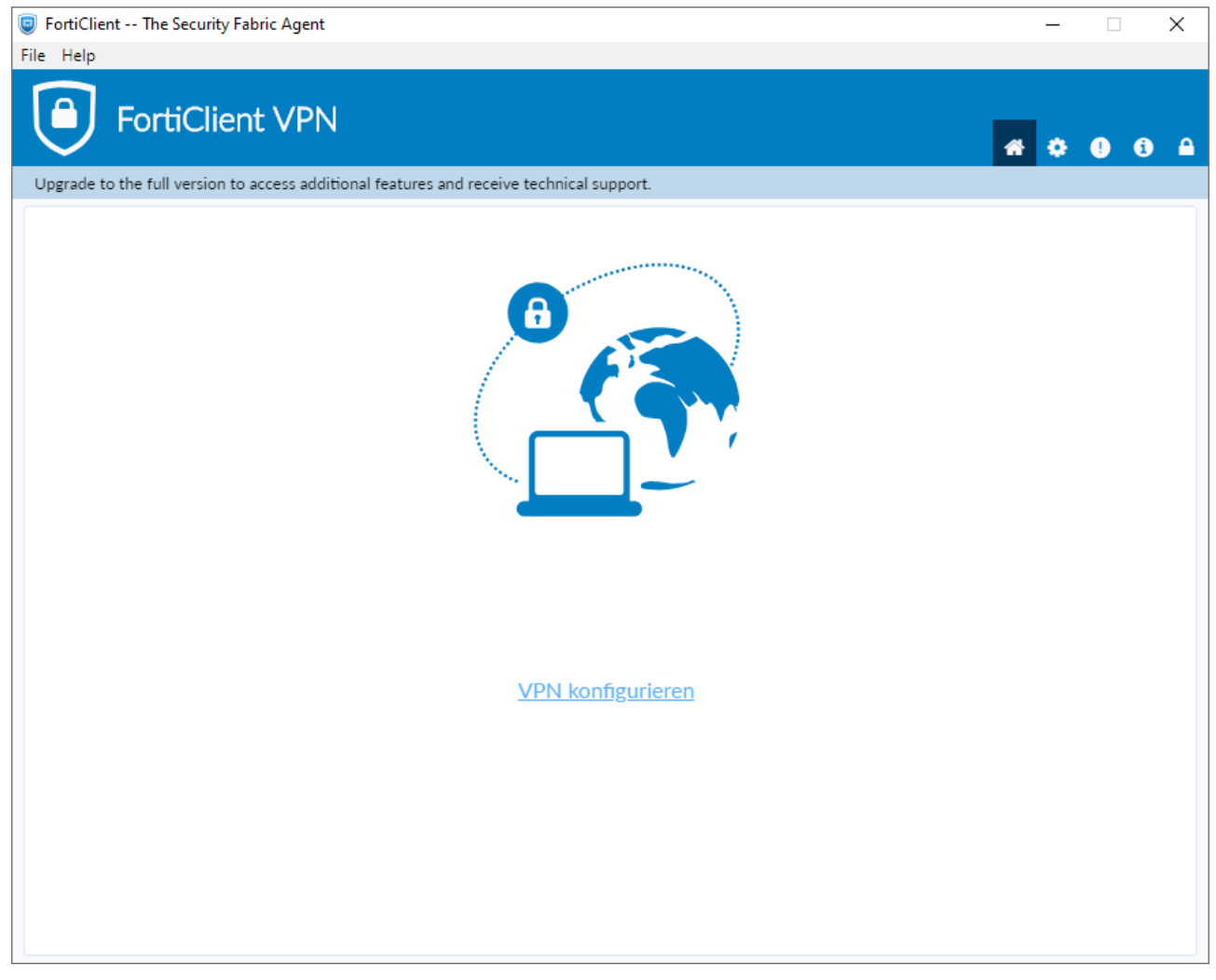

Bitte konfigurieren Sie das VPN wie folgt.

1. Wählen Sie "**IPsec-VPN**" als "VPN-Typ" aus.

2. Tragen Sie "fortivpn.uni-freiburg.de" unter "Verbindungsname", "Beschreibung" und "Remote Gateway" ein.

3. Wählen Sie "**Schlüssel**" als "Authentifizierungsmethode".

4. Bitte geben Sie "**homeoffice**" als Schlüsselpasswort ein.

5. Klicken Sie abschließend auf "**Sichern**" um die Konfiguration abzuschließen und zu speichern.

| FortiClient The Security Fak     | bric Agent                                                                                                    |                                                                                                    | _          |    | × |
|----------------------------------|----------------------------------------------------------------------------------------------------|----------------------------------------------------------------------------------------------------|------------|----|---|
| File Help                        |                                                                                                    |                                                                                                    |            |    |   |
| FortiClien                       | t VPN                                                                                                    |                                                                                                    | <b>#</b> 0 | 96 |   |
| Upgrade to the full version to a | access additional features a                                                                                                    | nd receive technical support.                                                                                                    |            |    |   |
|                                  | VPN-Verbindung                                                                                                    | g bearbeiten<br>SSL-VPN IPsec VPN XML                                                                                                    |            |    |   |
|                                  | Verbindungsname                                                                                                    | fortivpn.uni-freiburg.de                                                                                                    |            |    |   |
|                                  | Beschreibung                                                                                                    | fortivpn.uni-freiburg.de                                                                                                    |            |    |   |
|                                  | Remote Gateway                                                                                                    | fortivpn.uni-freiburg.de                                                                                                    |            |    |   |
|                                  |                                                                                                    | <ul> <li>Füge Remote Gateway hinzufügen</li> </ul>                                                                                                    |            |    |   |
|                                  | Authentifizierungs<br>Methode                                                                                                    | Schlüssel v                                                                                                    |            |    |   |
|                                  |                                                                                                    |                                                                                                    |            |    |   |
|                                  | Authentifizierung (XAuth                                                                                                    | Nachfragen beim Login Cogin speichern Deaktivier                                                                                                    | en         |    |   |
|                                  | + Experteneinstel                                                                                                    | lungen                                                                                                    |            |    |   |
|                                  |                                                                                                    | Abbrechen Sichern                                                                                                    |            |    |   |
|                                  |                                                                                                    |                                                                                                    |            |    |   |
|                                  |                                                                                                    |                                                                                                    |            |    |   |
|                                  |                                                                                                    |                                                                                                    |            |    |   |
|                                  |                                                                                                    |                                                                                                    |            |    |   |
|                                  |                                                                                                    |                                                                                                    |            |    |   |
|                                  | VPN-Verbindung<br>VPN<br>Verbindungsname<br>Beschreibung<br>Remote Gateway<br>Authentifizierungs<br>Methode<br>Authentifizierung (XAuth<br>+ Experteneinstel | g bearbeiten<br>SSL-VPN KML<br>fortivpn.uni-freiburg.de<br>fortivpn.uni-freiburg.de<br>+Füge Remote Gateway hinzufügen<br>Schlüssel<br>Machfragen beim Login O Login speichern O Deaktivier<br>lungen<br>Abbrechen Sichern | en         |    |   |

## 3.) Verbindung zum VPN Server herstellen

Zum Verbinden müssen Sie nun lediglich Ihren **Benutzernamen** und anhängend **@uni-freiburg.de** eingeben. Als Passwort verwenden Sie Ihr **eduroam-Kennwort**.

Sobald Sie nun auf Verbinden klicken, baut der "FortiClient" eine VPN-Verbindung auf.

| FortiClient The Security Fabric Agent |                                                                                                    |   | _ | × |
|---------------------------------------|----------------------------------------------------------------------------------------------------|---|---|---|
| File Help                             |                                                                                                    |   |   |   |
| FortiClient VPN                       | ive technical support.                                                                                                    | * | ٠ |   |
|                                       |                                                                                                    |   |   |   |
| VPN Name<br>Benutzername<br>Passwort  | Image: spectrum of the spectrum of the spectrum of |   |   |   |